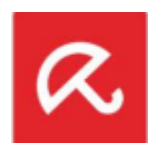

## Migrasi dari Avira Management Console ke DriveLock Management Console

Dokumen ini akan menjelaskan bagaimana cara migrasi dari Avira Professional Security ke Avira Antivirus Pro - Business Edition. dari Avira Server Security ke Avira Antivirus Server, dan dari Avira Management Console ke DriveLock Management Console.

Hal yang perlu diketahui adalah setelah proses uninstall maka PC tersebut memerlukan Reboot.

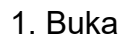

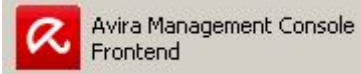

2. Klik Kanan **Security Environtment**, lalu : **Installation > Avira Professional Security > Uninstall**. Atau anda memilih PC mana saja yang mau diuninstall dengan mengklik satu persatu dari nama PC.

Lakukan Hal yang sama dengan produk Avira Server Security.

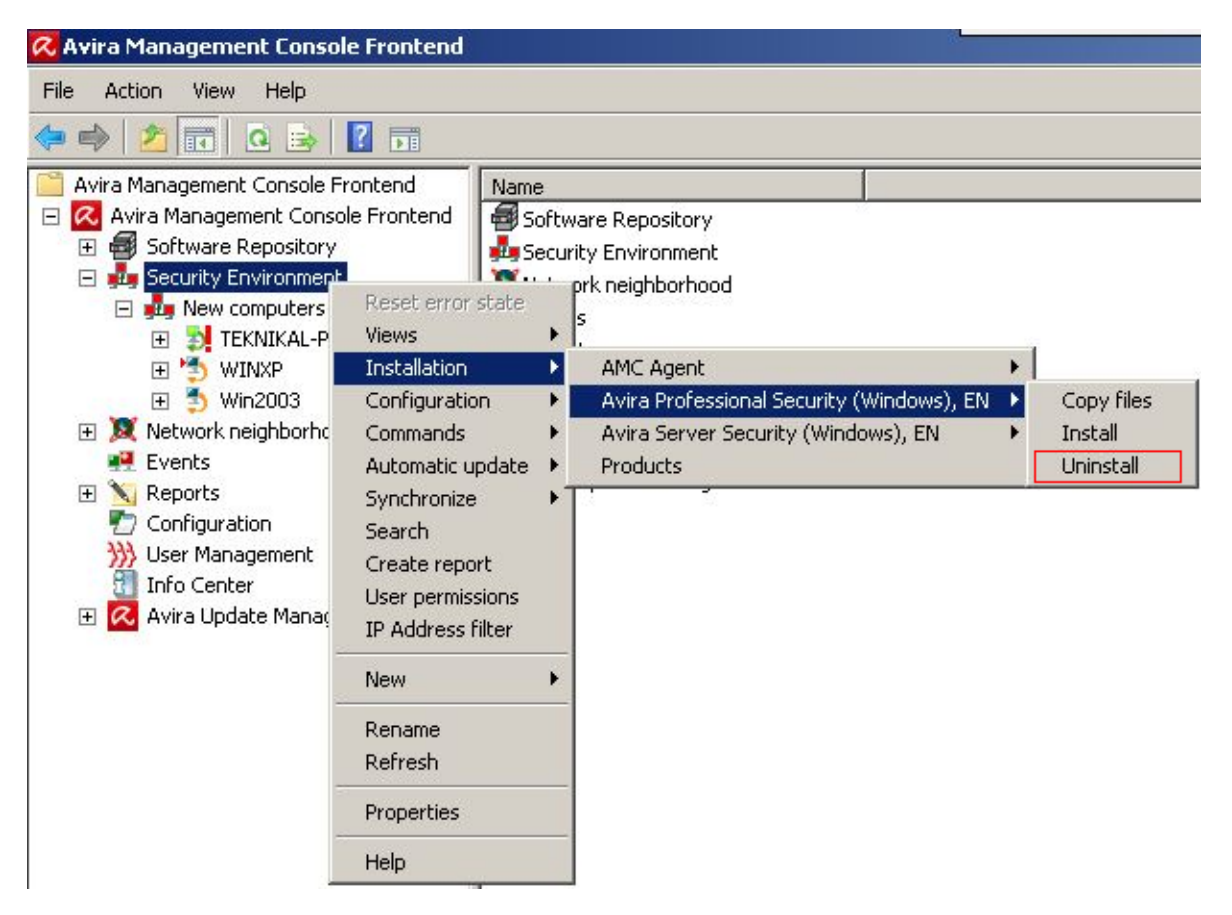

3. Setelah Avira teruninstall, lakukan hal yang sama dengan AMC Agent.

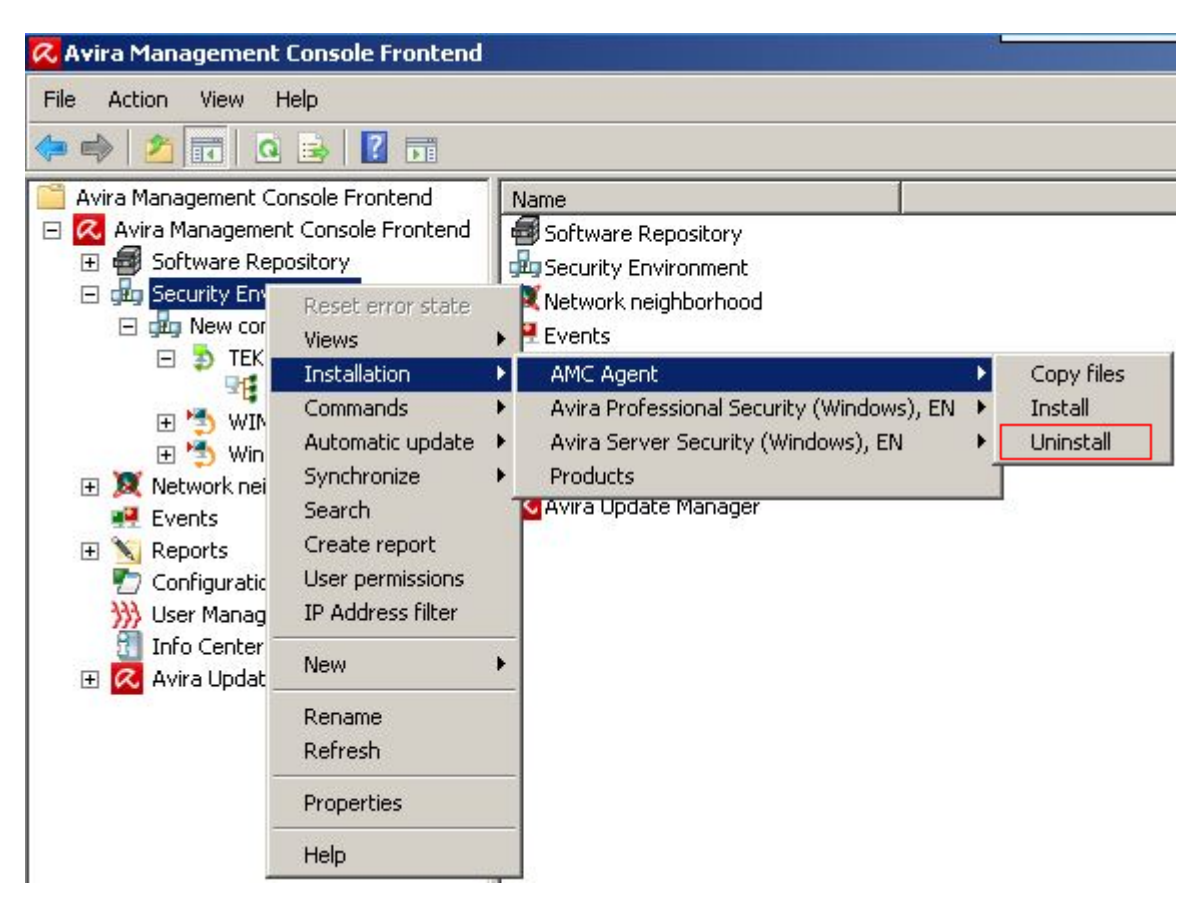

4. Setelah semua teruninstall, anda dapat meneruskan installasi DriveLock Management Console dengan mengikuti Panduan "Installasi Avira Drivelock Management Console"